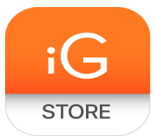

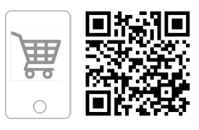

# Цифровой микроскоп МТ1091

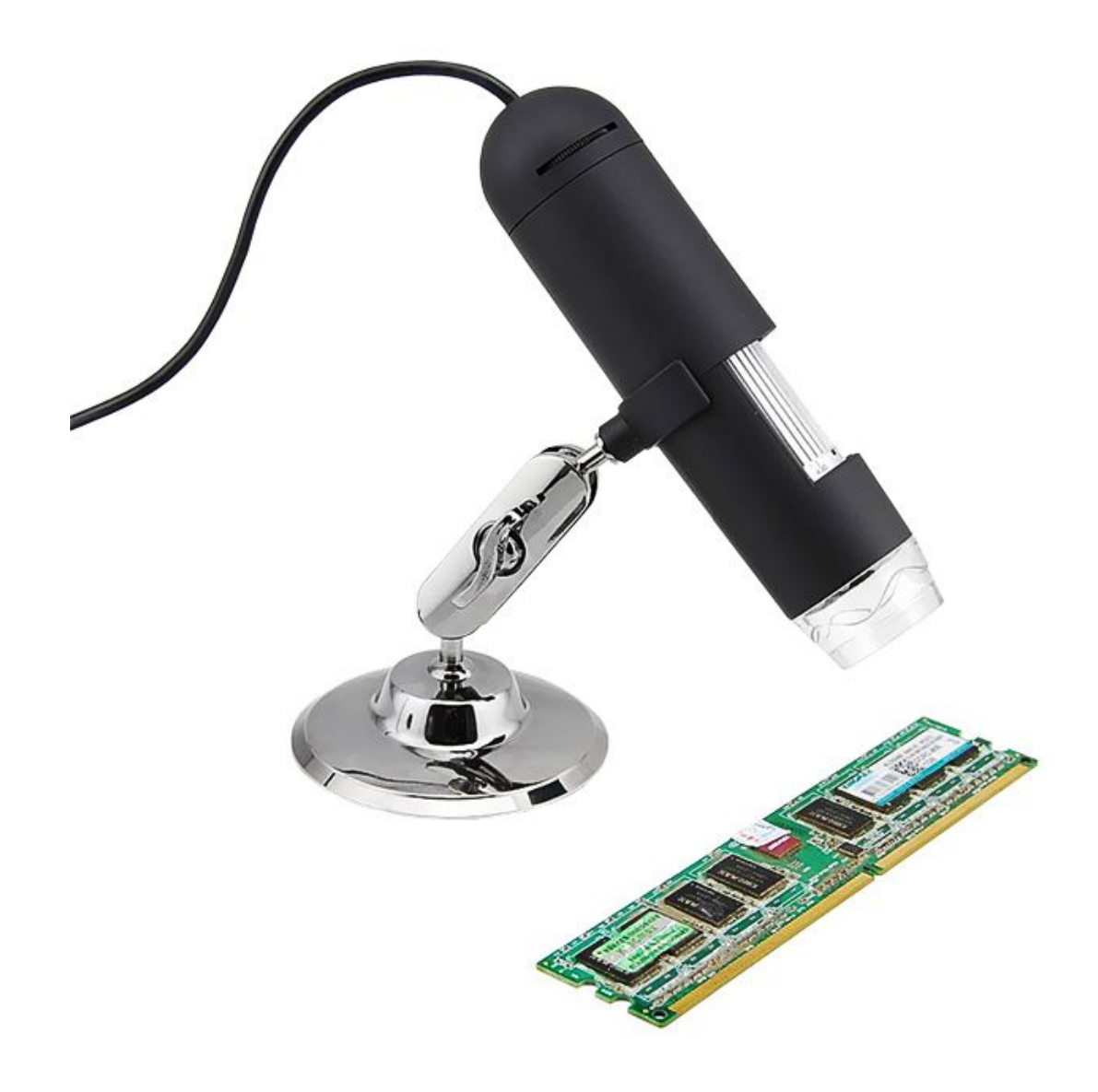

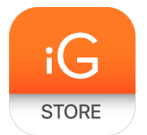

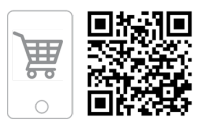

1. Тип товара: Микроскоп с цифровой камерой

#### 2. Характеристики

- ≻ Размеры: 110 мм х 33 мм
- > Разъем для подключения к компьютеру: USB 2.0
- ≻ Увеличение: 20Х 200Х
- > Фокусировка: ручная
- Фокусное расстояние: от 10 мм до 500 мм
- Подсветка: светодиодная
- Матрица камеры: 2 МР (интерполяция до 5 МР)
- Разрешение фото и видео: 2560x2048 (5 MP), 2000x1600, 1600x1280 (2 MP), 1280x1024,1024x960,1024x768, 800x600, 640x480, 352x288, 320x240, 160x120
- ≻ Формат видео: AVI
- Формат фото: JPEG или BMP
- Частота кадров при съемке видео: до 30 кадров/с (при освещённости 600 лк)
- ➤ Питание: 5В DC (от разъема USB)
- Поддержка Windows: Windows 2000/XP/Vista/Win7 и более поздние версии
- Программное обеспечение: MicroCapture с возможностью калибровки и проведения измерений
- Языки интерфейса программы: Русский, Английский, Немецкий, Французский, Испанский, Корейский

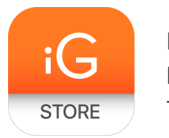

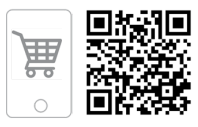

#### 3. Меры предосторожности

- Белые светодиоды системы освещения микроскопа очень яркие, не смотрите на них, чтобы не повредить зрение.
- Будьте внимательны, если пользуетесь прибором вместе с детьми или людьми, не ознакомленными с инструкцией.
- ≻ Не разбирайте прибор. Сервисные и ремонтные работы могут проводиться только в специализированном сервисном центре
- 4. Устройство микроскопа

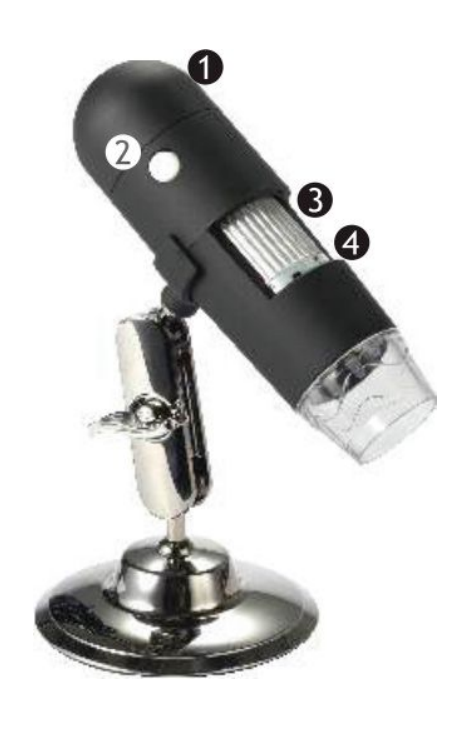

- 1 Колесо регулировки яркости подсветки
- 2 Спусковая кнопка затвора
- 3 Колесо фокусировки
- 4 Шкала калибровки

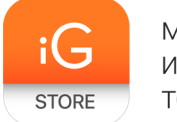

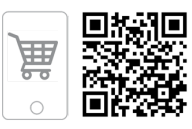

#### 5. Установка программного обеспечения

Перед установкой приложения подключите микроскоп к компьютеру. Вставьте установочный диск в дисковод. В появившемся диалоговом окне выберите пункт install Microscope Driver, чтобы установить необходимые драйверы. Откроется мастер установки, который поможет вам установить драйверы.

После завершения установки драйверов выберите пункт MicroCapture software, чтобы установить приложение. Обратите внимание, что во время установки потребуется перезагрузка системы. Вы также можете прочесть инструкцию по эксплуатации, выбрав в диалоговом окне соответствующий пункт.

#### 6. Подготовка к работе

Подключите микроскоп к компьютеру через USB-кабель и запустите приложение MicroCapture. Если микроскоп не подключен к компьютеру, при запуске приложения появится соответствующее предупреждение.

Снимите защитную крышку с объектива. Воспользуйтесь колесом фокусировки, чтобы отрегулировать резкость изображения. Спусковая кнопка затвора позволяет делать снимки с настройками по умолчанию. Яркость системы освещения регулируется при помощи колесика на корпусе микроскопа (см. раздел 5).

#### 7. Использование программы MicroCapture

#### • Как сделать снимок

Нажмите соответствующую кнопку на панели управления или выберите пункт Photo в меню Capture, или Нажмите клавишу F11. Эскиз сделанного снимка появится в списке в правой части главного окна приложения.

#### • Как записать видеоролик

Нажмите соответствующую кнопку на панели управления или выберите пункт Video в меню Capture. Во время записи видеоролика значок с изображением видеокамеры на панели управления изменится. Чтобы остановить запись, можно повторно нажать кнопку на панели управления или выбрать пункт Stop capturing в меню Capture

#### • Разрешение снимков

В разделе Preview Size меню Options можно установить нужное разрешение снимков.

• Поворот изображения

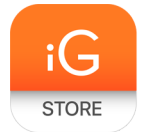

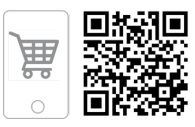

В разделе Rotate меню Options можно установить автоматический поворот создаваемых изображений на 90° по часовой стрелке или против часовой стрелки.

### • Дата и время

В разделе Date/Time меню Options можно выбрать, будут ли на снимке отображаться дата и время.

# • Внешний вид интерфейса программы

В разделе Skin меню Options можно изменить внешний вид приложения. Сменить язык интрефейса можно во вкладке Language.

# • Полноэкранный режим

Существует три способа перехода в полноэкранный режим:

1. Двойной щелчок мыши на изображении в главном окне приложения;

2. Нажатие соответствующей кнопки на панели инструментов;

3. Выбор пункта Fullscreen mode в меню Options. Для выхода из полноэкранного режима нажмите соответствующую кнопку на панели инструментов.

# • Настройки

При выборе пункта Preferences в меню Options появится диалоговое окно, в котором вы можете изменить множество параметров приложения MicroCapture, в том числе яркость, контраст и насыщенность изображений, баланс белого и пр.

# 8. Работа с фотографиями

# • Предварительный просмотр

Нажмите левой кнопкой мыши эскиз нужного изображения, чтобы открыть это изображение в главном окне приложения. Разрешение изображения будет указано в левом нижнем углу окна. Двойной щелчок левой кнопкой мыши по эскизу откроет изображение в отдельном окне.

# • Сохранение снимков

Чтобы сохранить снимок, нажмите правой кнопкой мыши эскиз нужного изображения и выберите пункт Save в появившемся меню. Изображения могут быть сохранены в формате .jpeg или .bmp. Можно настроить параметры сохранения в формате .jpeg, нажав кнопку Advanced.

#### • Удаление снимков

Чтобы удалить снимок, нажмите правой кнопкой мыши эскиз нужного изображения и выберите пункт Delete в появившемся меню. При просмотре

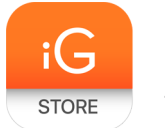

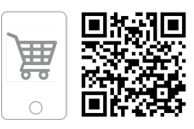

снимков в отдельном окне можно удалить снимок, нажав соответствующую кнопку.

#### • Копирование снимков

Нажмите правой кнопкой мыши эскиз нужного изображения и выберите пункт Сору в появившемся меню.

#### 9. Работа с видеозаписями

При нажатии на эскиз видеоролика правой кнопкой мыши видеоролика появится меню, которое позволит вам просмотреть, скопировать или удалить выбранный видеоролик.

#### 10. Калибровка и измерение

Поместите линейку на предметный столик. Настройте резкость изображения и сделайте снимок. Посмотрите на шкалу калибровки, расположенную на корпусе микроскопа, и запомните значение увеличения, на которое указывает риска на корпусе.

Откройте полученное изображение в отдельном окне, дважды щелкнув эскиз левой кнопкой мыши. Введите значение увеличения в правом верхнему углу появившегося окна предварительного просмотра. После проведения калибровки вы сможете легко измерять параметры определенных деталей препарата. Ниже описаны существующие инструменты, которые расположены в верхней части окна предварительного просмотра.

#### Прямая

Нажмите левую кнопку мыши в начальной точке и проведите линию. Отпустите левую кнопку мыши в конечной точке.

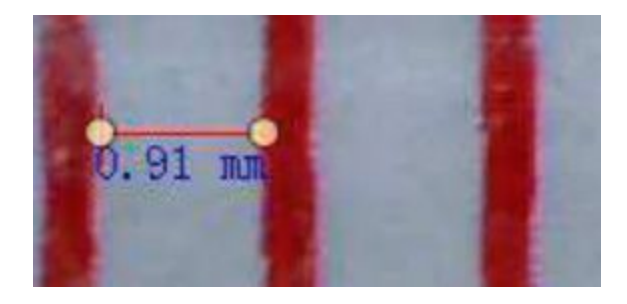

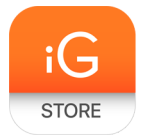

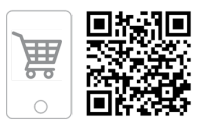

#### Ломаная

Нажмите левую кнопку мыши в начальной точке и проведите линию. Отпустите левую кнопку мыши в конечной точке. Вы можете продолжить рисовать свободную линию от конечной точки последнего отрезка.

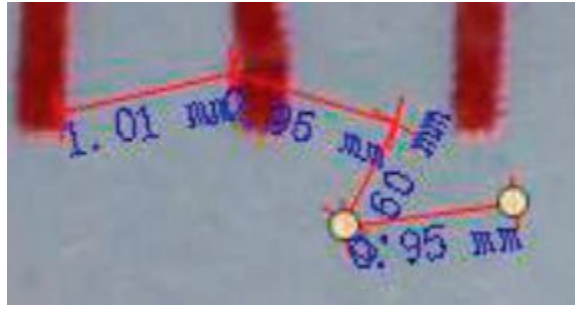

#### Радиус

Проведите прямую линию, соответствующую радиусу круга. Программа рассчитает радиус, а также длину и площадь окружности.

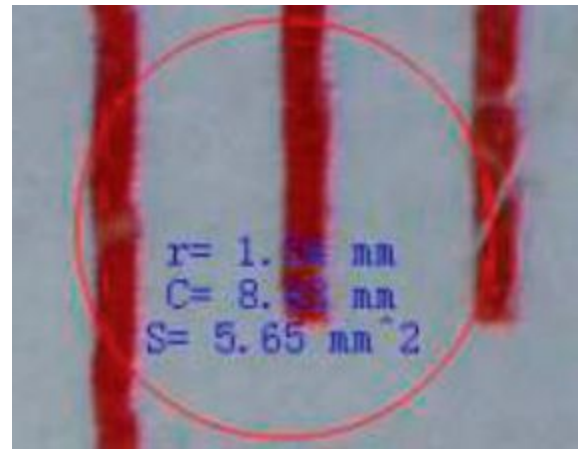

#### Диаметр

Проведите прямую линию, соответствующую диаметру круга. Программа рассчитает диаметр, а также длину и площадь окружности.

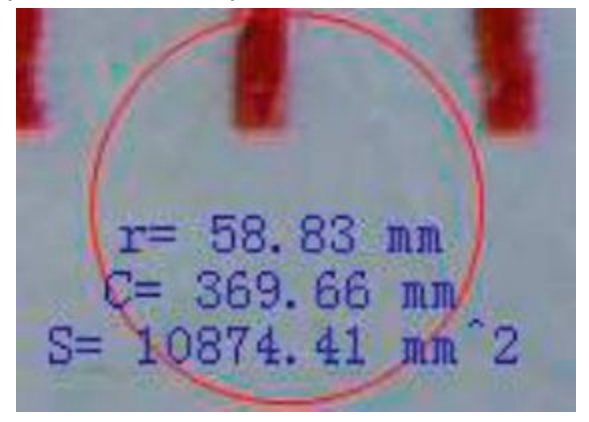

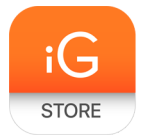

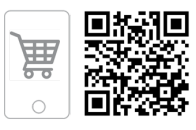

#### Угол

Нажмите левую кнопку мыши в начальной точке и проведите линию. Отпустите левую кнопку мыши в конечной точке. Проведите еще одну линию от конечной точки последнего отрезка. Программа рассчитает величину обозначенного угла.

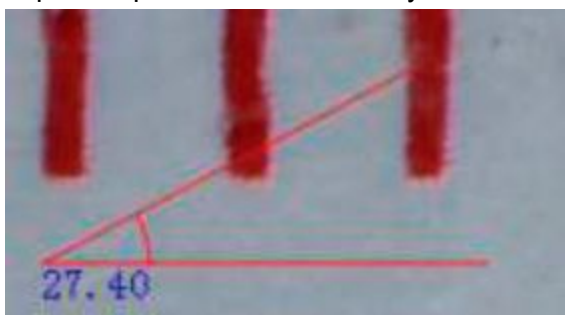

#### Единица измерений

В выпадающем меню на панели инструментов можно выбрать единицу измерений (пиксели, дюймы, километры, метры, сантиметры, миллиметры, микроны).

Ниже приведено описание остальных кнопок на панели инструментов в окне предварительного просмотра:

Нажав эту кнопку, можно создать надпись на сделанном снимке

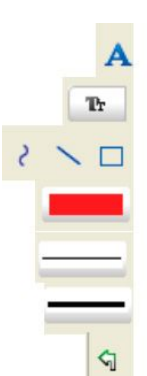

Нажав эту кнопку, можно выбрать отредактировать параметры шрифта Нажав одну из этих кнопок, можно нарисовать что-либо на сделанном снимке Нажав эту кнопку, можно выбрать цвет линий Нажав эту кнопку, можно выбрать толщину линий Нажав эту кнопку, можно выбрать тип линий Нажав эту кнопку, можно отменить последнее совершенное действие

#### Примечания:

1. Величины, рассчитанные программой, являются приблизительными и основываются на указанном вами увеличении;

2. Функция измерения доступна только для ОС Windows.

- 11. Работа с приложением на Mac OS
  - Установка приложения

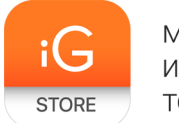

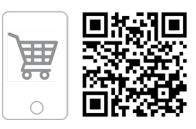

Откройте папку mac на установочном диске и скопируйте файл MicroCapture на рабочий стол.

# • Начало работы

Подключите микроскоп к компьютеру через USB-кабель. Откройте приложение MicroCapture, дважды щелкнув значок MicroCapture.

#### • Изучение препарата

В главном окне вы увидите увеличенное изображение.

# • Изменение разрешения

В разделе Preview Size меню Options можно выбрать разрешение создаваемых снимков. Обратите внимание на то, что размер окна предварительного просмотра изменить нельзя (стандартное разрешение — 640х480), а установленное разрешение снимка отображается в левом нижнем углу окна.

# • Дата и время

В разделе Date/Time меню Options можно указать, будут ли отображаться время и дата создания снимка во время предварительного просмотра.

# • Как сделать снимок

Чтобы сделать снимок препарата, нажмите соответствующую кнопку на панели управления или выберите пункт Photo в меню Capture. Эскиз сделанного снимка появится в списке в правой части главного окна приложения.

# • Как записать видеоролик

Чтобы записать видеоролик, нажмите соответствующую кнопку на панели управления или выберите пункт Video в меню Capture. Эскиз записанного видеоролика появится в списке в правой части главного окна приложения.

Примечание: После начала записи изображение видеокамеры на панели управления станет красным. Повторное нажатие кнопки остановит запись. Эскизы созданных изображений и видеороликов отображаются в списке в правой части главного окна приложения. Дважды щелкните эскиз изображения, чтобы открыть его в окне предварительного просмотра. Процесс работы с изображениями не отличается от других процессов работы на Mac OS. iG store магазин инновационных товаров

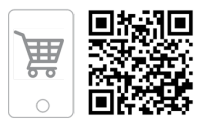

#### • Выход из приложения

Выберите пункт Quit MicroCapture в главном меню, чтобы выйти из приложения.

#### 12. Уход и хранение

После вскрытия упаковки и установки микроскопа проверьте каждый компонент. Не касайтесь пальцами поверхностей линз. Для очистки линз пользуйтесь мягкой чистой салфеткой, на которую можно капнуть немного спирта или эфира.

Запрещается использовать средства с абразивными или коррозионными свойствами и жидкости на основе ацетона! Абразивные частицы (например, песок) следует сдувать или смахивать мягкой кисточкой.

Не прикладывайте чрезмерных усилий при настройке фокуса.

Оберегайте прибор от резких ударов и чрезмерных механических воздействий.

Микроскоп можно использовать при температуре от -5 °C до +50 °C. Помните, что резкие перепады температуры могут привести к запотеванию линз и образованию конденсата.

Храните прибор в сухом прохладном месте, недоступном для пыли, влияния кислот или других активных химических веществ, вдали от отопителей (бытовых, автомобильных) и от открытого огня и других источников высоких температур. Не подвергайте прибор длительному воздействию прямых солнечных лучей.

Не используйте прибор в условиях повышенной влажности и не погружайте его в воду. Работайте с микроскопом аккуратно, надевайте на него пылезащитный чехол после работы, чтобы защитить его от пыли и масляных пятен.

Во избежание потери данных и повреждения оборудования отключайте микроскоп от компьютера только после закрытия приложения MicroCapture Pro. Дождитесь выключения системы освещения и отключите микроскоп.

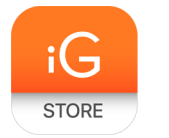

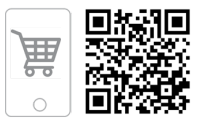

# 13. Комплектация

- Микроскоп МТ1091
- > Руководство пользователя
- ≻ Диск с программным обеспечением

# 14. Страна-производитель: КНР